# TEST REPORT JULY 2009

Hyper-V performance comparison: Microsoft Windows Server 2008 SP2 and R2 with Intel Xeon processor X5570and E5450-based servers

# **Executive summary**

Principled

Technologies<sup>®</sup>

Microsoft® Corporation (Microsoft) and Intel® Corporation (Intel) commissioned Principled Technologies® (PT) to measure Hyper-V R2 virtualization performance improvements using vConsolidate on the following Microsoft operating systems and Intel processors:

- Microsoft Windows Server® 2008 Enterprise Edition SP2 with Hyper-V on Intel® Xeon® processor E5450
- Microsoft Windows Server 2008 Enterprise Edition SP2 with Hyper-V on Intel Xeon processor X5570
- Microsoft Windows Server 2008 Enterprise Edition R2 with Hyper-V on Intel Xeon processor X5570

### **KEY FINDINGS**

- The Intel Xeon processor X5570-based server with the optimum number of CSUs delivered 37.1 percent more vConsolidate performance when running Microsoft Windows Server 2008 Enterprise Edition R2 than when running Microsoft Windows Server 2008 Enterprise Edition SP2. (See Figure 1.)
- Microsoft Windows Server 2008 Enterprise Edition SP2 running on the Intel Xeon processor X5570based server with the optimum number of CSUs delivered 98.7 percent more vConsolidate performance than it did running on the Intel Xeon processor E5450-based server with the optimum number of CSUs. (See Figure 1.)

Figure 1 shows the vConsolidate results for all three configurations with the optimum number of vConsolidate work units, consolidation stack units (CSUs). The Intel Xeon processor X5570-based server with the optimum number of CSUs (eight) delivered 37.1 percent more vConsolidate performance when running Microsoft Windows Server 2008 Enterprise Edition R2 than when running Microsoft Windows Server 2008 Enterprise Edition SP2.

Microsoft Windows Server 2008 Enterprise Edition SP2 running on the Intel Xeon processor X5570-based server with the optimum number of CSUs (eight) delivered 98.7 percent more vConsolidate performance than it did running on the Intel Xeon processor E5450-based server with the optimum number of CSUs (three).

vConsolidate results 6.00 Microsoft 5.00 Windows Server 2008 R2 on Intel Xeon processor X5570 4.00 Microsoft (8 CSUs) Windows Server Score 2008 SP2 on 3.00 Intel Xeon processor X5570 (8 CSUs) 2.00 Microsoft Wind<mark>ows S</mark>erver 2008 SP2 on 1.00 Intel Xeon processor X5450 (3 CSUs) 0.00 Server

For complete details of the performance of each configuration at its optimum number of CSUs, see the Test results section.

We used a post-RC build of Microsoft Windows Server 2008 Enterprise R2 (build 7229) that Microsoft stated would be representative of final performance.

The Intel Xeon processor E5450-based server used two processors, 16 4GB DIMMs, an Intel PRO/1000 PT dual port NIC, and a QLogic 4G PCI Fibre Channel HBA. The Intel Xeon processor X5570based servers used 18 4GB DIMMs, two Intel PRO/1000 PT quad port NICs, and a QLogic 4G PCI Fibre Channel HBA.

Figure 1: vConsolidate results at the optimum number of CSUs for the three configurations we tested. Higher scores are better.

# Workload

Intel defined, implemented, and supplied the vConsolidate version 2.0 workload. vConsolidate includes four different performance tests—database, Java, mail, and Web—that run simultaneously in different virtual machines (VMs) on a server. A fifth, idle VM is also present during the test. vConsolidate refers to a single collection of these five virtual machines as a consolidate stack unit (CSU). Depending on the type of server and its available resources, testers can choose to run one or more CSUs. Our goal was to run enough CSUs to push the server under test to its maximum capacity by consuming more than 98 percent of the CPU capacity.

vConsolidate sums the throughput results of each type of work across all CSUs in a test. It then amalgamates the combined throughputs of all CSUs to create an overall score for the server under test. See the Test results section for more information on this process.

vConsolidate uses the following four performance tests:

## LoadSim

Microsoft Exchange Server 2003 Load Simulator (LoadSim) is a benchmark that measures a server's performance handling email. LoadSim uses the MAPI Messaging Benchmark 3 (MMB-3) to simulate MAPI email clients. The simulated clients issue requests to an Exchange server to generate an email load. LoadSim measures both the server's response time and the number of messages it delivers. LoadSim is available for free download from <a href="https://www.microsoft.com/downloads/details.aspx?FamilyId=92EB2EDC-3433-47CA-A5F8-0483C7DDEA85&displaylang=en">www.microsoft.com/downloads/details.aspx?FamilyId=92EB2EDC-3433-47CA-A5F8-0483C7DDEA85&displaylang=en</a>.

## SPECjbb2005

SPECjbb2005 is an industry-standard benchmark from the Standard Performance Evaluation Corp. (SPEC) that measures a server's Java performance. (Note: SPEC and SPECjbb2005 are trademarks of the Standard Performance Evaluation Corporation.) SPEC modeled SPECjbb2005 on the three-tier client/server architecture, with the middle layer as the primary focus. According to SPEC, "Random input selection represents the first (user) tier. SPECjbb2005 fully implements the middle tier business logic. The third tier is represented by tables of objects, implemented by Java Collections, rather than a separate database." For more information about SPECjbb2005, see www.spec.org/jbb2005/docs/UserGuide.html.

The results we quote here for this workload are not official SPECjbb2005 results because the vConsolidate workload uses a slightly modified version of the benchmark. These results are not comparable to SPECjbb2005 results on SPEC's Web site.

# **SysBench**

The developers at SourceForge.net (<u>www.sourceforge.net</u>) created SysBench to test various aspects of the performance of servers running database systems. The benchmark's original target was the MySQL database system (<u>www.mysql.com</u>). Intel created a version of SysBench 0.4.0 that would work with Microsoft SQL Server 2005 Enterprise Edition (<u>www.microsoft.com/sql/editions/enterprise/default.mspx</u>). We ran that version in our test. In the vConsolidate workload, SysBench created a 100,000-row SQL database and executed a batch of online transaction processing (OLTP) transactions against that data.

# **WebBench**

WebBench 5.0 (128-bit US version) is an industry-standard benchmark for Web server software and hardware. It uses PC clients to send Web requests to the server under test. It generates performance results by incrementally increasing the number of clients making HTTP 1.0 GET requests to the Web server; the result is a curve showing the server's performance under increasing load. The peak of that curve represents the peak throughput of the server. WebBench reports both the total number of requests per second the server handled and the server's total throughput in bytes per second. To be certain that we found the true peak performance in our testing, we verified that the server's processor utilization surpassed 98 percent during the test.

# vConsolidate profiles

The vConsolidate workload comes with four sets of VM specifications, which it calls profiles. These profiles define five key factors for each workload VM:

- number of virtual CPUs (vCPUs) the workload should receive
- amount of virtual RAM (vMemory) the workload should receive
- the operating system (OS) the workload should run
- the key application the workload should run
- the workload itself

As we noted earlier, vConsolidate refers to a single collection of these five virtual machines as a consolidate stack unit. Depending on the type of server and its available resources, you may choose to run one or more CSUs. vConsolidate offers four profiles; we tested with Profile 2, which we detail in Figure 2.

|                     | Profile 2 |         |                |             |
|---------------------|-----------|---------|----------------|-------------|
|                     | vCPUs     | vMemory | OS             | Application |
| WebBench (Web)      | 2         | 1.5 GB  | Windows 32-bit | IIS         |
| LoadSim (mail)      | 1         | 1.5 GB  | Windows 32-bit | Exchange    |
| SysBench (database) | 2         | 1.5 GB  | Windows 64-bit | SQL Server  |
| SPECjbb2005 (Java)  | 2         | 2.0 GB  | Windows 64-bit | BEA JVM     |
| Idle                | 1         | 0.4 GB  | Windows 32-bit | NA          |

Figure 2: The vConsolidate profile we used in our testing.

For further information on vConsolidate, please visit <u>http://www.intel.com/technology/itj/2006/v10i3/7-benchmarking/6-vconsolidate.htm/</u>.

# **Test results**

The result for an execution of the vConsolidate workload amalgamates the results of all four of the workloads it includes. To calculate a final score for a vConsolidate run, we used the following four steps, as vConsolidate specifies:

- Benchmark throughput = benchmark's raw results/benchmark duration (for each of the four benchmarks)
- Total benchmark throughput = add benchmark throughput for all CSUs in test
- Normalized throughput = total benchmark throughput/reference system's benchmark throughput
- vConsolidate score = geomean (normalized throughput of all four benchmarks)

The first step in this process uses whatever raw results a benchmark produces, such as number of transactions or operations, and the benchmark's duration in seconds. We calculated a benchmark's duration by subtracting the start time of the vConsolidate test from its stop time and converting that time to seconds. WebBench is an exception to this process because it automatically produces a score in requests per second. For this benchmark, we calculated the average requests per second for the three WebBench mixes that run while the other benchmarks are running and recorded this result as its throughput.

The second step is to sum the throughput for a given benchmark across all CSUs. In the one-CSU case, there is no need for this step. For the two-, three-, four-, five-, six-, seven- and eight- CSU tests, we summed the throughput of each individual benchmark across all CSUs to obtain that benchmark's final score.

The third step is to normalize the throughput. For each of the four benchmarks for the normalization process, we followed normal VConsolidate protocol and normalized using the Intel-provided reference scores that corresponded with Profile 2:

- Web: 720.99
- Java: 17119.79
- Database: 195.47

• Mail: 15.16

We then divided the summed throughput for a given type of work by the reference score for that benchmark. This produces the normalized score for that type of work in this test. Finally, we took the geometric mean of the normalized throughput for all four benchmarks.

Figure 3 shows the final score (the median of three runs) and CPU utilization of the test configurations by number of CSUs. The CPU utilization percentage is the average over the period the vConsolidate workload ran. The optimum CSU count for the Microsoft Windows Server 2008 Enterprise Edition SP2 systems is the number of CSUs that produces CPU utilization beyond 98 percent. For example, Microsoft Windows Server 2008 Enterprise Edition SP2 running on the Intel Xeon processor X5570-based server surpassed 98 percent CPU utilization at eight CSUs. The score changed minimally as we added more CSUs, which means it could still handle the load of more virtual machines; however, its optimum score remained eight CSUs. We got our optimum CSU count for Microsoft Windows Server 2008 Enterprise Edition R2 running on the Intel Xeon processor X5570-based server 2008 Enterprise Edition SP2 running on the Intel Xeon processor X5570-based server 2008 Enterprise Edition SP2 running on the Intel Xeon processor X5570-based server by simply matching it with the maximum CSUs of Microsoft Windows Server 2008 Enterprise Edition SP2 running on the Intel Xeon processor X5570-based server. We used this method because Microsoft Windows Server 2008 Enterprise Edition R2's more efficient handling of Hyper-V allowed for increased processor utilization at lower counts of CSUs, so stopping at 98 percent CPU utilization would have artificially limited its effectiveness.

| Server      | Microsoft Windows Server<br>2008 Enterprise Edition SP2<br>on Intel Xeon processor<br>E5450-based server |       | Microsoft Wir<br>2008 Enterpris<br>on Intel Xeo<br>X5570-bas | ndows Server<br>se Edition SP2<br>on processor<br>sed server | Microsoft Wir<br>2008 Enterpri<br>on Intel Xeo<br>X5570-bas | ndows Server<br>ise Edition R2<br>in processor<br>sed server |
|-------------|----------------------------------------------------------------------------------------------------|-------|--------------------------------------------------------------|--------------------------------------------------------------|-------------------------------------------------------------|--------------------------------------------------------------|
| No. of CSUs | Score                                                                                                    | CPU   | Score                                                        | CPU                                                          | Score                                                       | CPU                                                          |
| 1           | 1.37                                                                                                    | 61.32 | 1.32                                                         | 31.51                                                        | 1.63                                                        | 24.77                                                        |
| 2           | 1.92                                                                                                    | 92.56 | 2.58                                                         | 60.44                                                        | 3.23                                                        | 49.13                                                        |
| 3           | 2.07                                                                                                    | 98.01 | 3.05                                                         | 75.80                                                        | 4.30                                                        | 72.61                                                        |
| 4           |                                                                                                    |       | 3.38                                                         | 84.10                                                        | 4.88                                                        | 87.80                                                        |
| 5           |                                                                                                    |       | 3.66                                                         | 91.68                                                        | 5.19                                                        | 93.81                                                        |
| 6           |                                                                                                    |       | 3.86                                                         | 93.55                                                        | 5.40                                                        | 96.76                                                        |
| 7           |                                                                                                    |       | 3.97                                                         | 96.24                                                        | 5.49                                                        | 98.34                                                        |
| 8           |                                                                                                    |       | 4.11                                                         | 98.21                                                        | 5.64                                                        | 99.05                                                        |

Figure 3: vConsolidate results for the three test configurations with varying numbers of CSUs with corresponding CPU utilizations. Higher scores are better.

Figure 4 shows the three-CSU test results, by benchmark and CSU, for Microsoft Windows Server 2008 Enterprise Edition SP2 running on the Intel Xeon processor E5450-based server.

| Microsoft Windows Server 2008<br>Enterprise Edition SP2 on Intel Xeon<br>processor E5450-based server | Database | Java      | Mail  | Web    | Final score |
|----------------------------------------------------------------------------------------------------|----------|-----------|-------|--------|-------------|
| CSU 1                                                                                                 | 63.65    | 16,145.53 | 18.41 | 442.03 |             |
| CSU 2                                                                                                 | 66.20    | 16,246.31 | 17.90 | 432.53 |             |
| CSU 3                                                                                                 | 65.86    | 16,220.78 | 18.13 | 430.75 | 2.07        |

Figure 4: vConsolidate three-CSU median results, by benchmark and CSU, for Microsoft Windows Server 2008 Enterprise Edition SP2 running on the Intel Xeon processor E5450-based server. Higher scores are better.

Figure 5 shows the eight-CSU test results, by benchmark and CSU, for Microsoft Windows Server 2008 Enterprise Edition SP2 running on the Intel Xeon processor X5570-based server.

| Microsoft Windows Server 2008<br>Enterprise Edition SP2 on Intel Xeon<br>processor X5570-based server | Database | Java      | Mail  | Web    | Final score |
|----------------------------------------------------------------------------------------------------|----------|-----------|-------|--------|-------------|
| CSU 1                                                                                                 | 34.01    | 7,871.19  | 18.71 | 348.61 |             |
| CSU 2                                                                                                 | 34.69    | 14,047.38 | 15.60 | 335.54 |             |
| CSU 3                                                                                                 | 36.60    | 7,937.51  | 16.99 | 348.26 |             |
| CSU 4                                                                                                 | 35.14    | 12,197.40 | 17.63 | 235.18 |             |
| CSU 5                                                                                                 | 37.23    | 7,895.59  | 17.54 | 232.04 |             |
| CSU 6                                                                                                 | 35.83    | 12,065.54 | 16.27 | 317.01 |             |
| CSU 7                                                                                                 | 70.23    | 11,987.50 | 18.31 | 350.37 |             |
| CSU 8                                                                                                 | 68.15    | 12,336.90 | 16.67 | 351.88 | 4.11        |

Figure 5: vConsolidate eight-CSU median results, by benchmark and CSU, for Microsoft Windows Server 2008 Enterprise Edition SP2 running on the Intel Xeon processor X5570-based server. Higher scores are better.

Figure 6 shows the eight-CSU test results, by benchmark and CSU, for Microsoft Windows Server 2008 Enterprise Edition R2 running on the Intel Xeon processor X5570-based server.

| Microsoft Windows Server 2008<br>Enterprise Edition R2 on Intel Xeon<br>processor X5570-based server | Database | Java      | Mail  | Web    | Final score |
|----------------------------------------------------------------------------------------------------|----------|-----------|-------|--------|-------------|
| CSU 1                                                                                                | 58.69    | 10,340.09 | 17.08 | 769.18 |             |
| CSU 2                                                                                                | 60.24    | 9,316.49  | 17.78 | 774.58 |             |
| CSU 3                                                                                                | 71.32    | 10,797.00 | 16.15 | 765.17 |             |
| CSU 4                                                                                                | 58.18    | 10,874.07 | 18.14 | 776.62 |             |
| CSU 5                                                                                                | 60.99    | 10,670.48 | 16.48 | 779.60 |             |
| CSU 6                                                                                                | 70.94    | 11,007.45 | 17.81 | 770.96 |             |
| CSU 7                                                                                                | 71.09    | 11,113.09 | 18.28 | 906.60 |             |
| CSU 8                                                                                                | 61.77    | 9,839.52  | 15.02 | 776.20 | 5.64        |

Figure 6: vConsolidate eight-CSU median results, by benchmark and CSU, for Microsoft Windows Server 2008 Enterprise Edition R2 running on the Intel Xeon processor X5570-based server. Higher scores are better.

We include complete results for all runs on the three test systems in Appendix B.

Note: Due to the complexity and number of components the vConsolidate benchmark uses (e.g., network interfaces, client computers, storage sub-system, configuration of VMs, and benchmark components), Intel does not recommend directly comparing test results from this report with results from other vConsolidate reports. Unless the benchmark and its components have identical configurations, results may vary, providing an inadequate basis for direct comparison.

# **Test methodology**

Intel provided all servers. With the following exception, we used the default BIOS settings on each server: we enabled Intel Virtualization Technology and disabled Turbo mode on both Intel Xeon processor X5570-based setups to match the Windows Server 2008 R2 shipping settings. (Default power policy disables Turbo mode on Intel Xeon processor X5570-based systems because it consumes more power at medium-to-high utilization levels. Administrators can change the server power policy to High Performance, the least power-efficient setting. Doing this enables Turbo mode.)

To be sure we could push the processors of each of the three system configurations to their maximum capacities, we tested each server with as many vConsolidate CSUs as the server could reasonably handle, starting with one CSU, up to or just over 98 percent processor utilization. The rest of this section details how we set up the servers and the vConsolidate workload.

# Hardware and software the test involved

#### Software

We used the following software to configure and run the vConsolidate workload:

- Windows Server 2008 Hyper-V
- Windows Server 2008 Hyper-V R2
- Microsoft Windows Server 2003 R2, Enterprise Edition
- Microsoft Windows Server 2003 R2, Enterprise x64 Edition
- Microsoft Exchange Server 2003
- Microsoft SQL Server 2005
- BEA JRockit 1.6.0\_02-b05
- WebBench 5.0
- Microsoft Exchange Server Load Simulator (LoadSim) 06.05.7775
- SPECjbb2005 v1.07
- SysBench v0.4.0
- Intel vConsolidate OEM framework package version 2

#### Hardware

Our test bed consisted of the following hardware:

- The server under test
- Eight custom-built client systems with Intel Pentium E2180 2.0GHz systems, which we used for the main vConsolidate controller as well as all of the WebBench clients, LoadSim clients, and WebBench controllers
- NETGEAR GS724T
- EMC CLARiion CX3 storage
- Seven EMC CX-4PDAE-FD disk enclosures and 32 x Hitachi HUS151473VLF4E0 73.4GB disk drives
- QLogic SANblade QLE2462 Dual Port 4-Gbps Fibre Channel Host Bus Adapter (HBA), which we installed in the server under test

Figure 7 illustrates the vConsolidate test bed.

# vConsolidate test bed

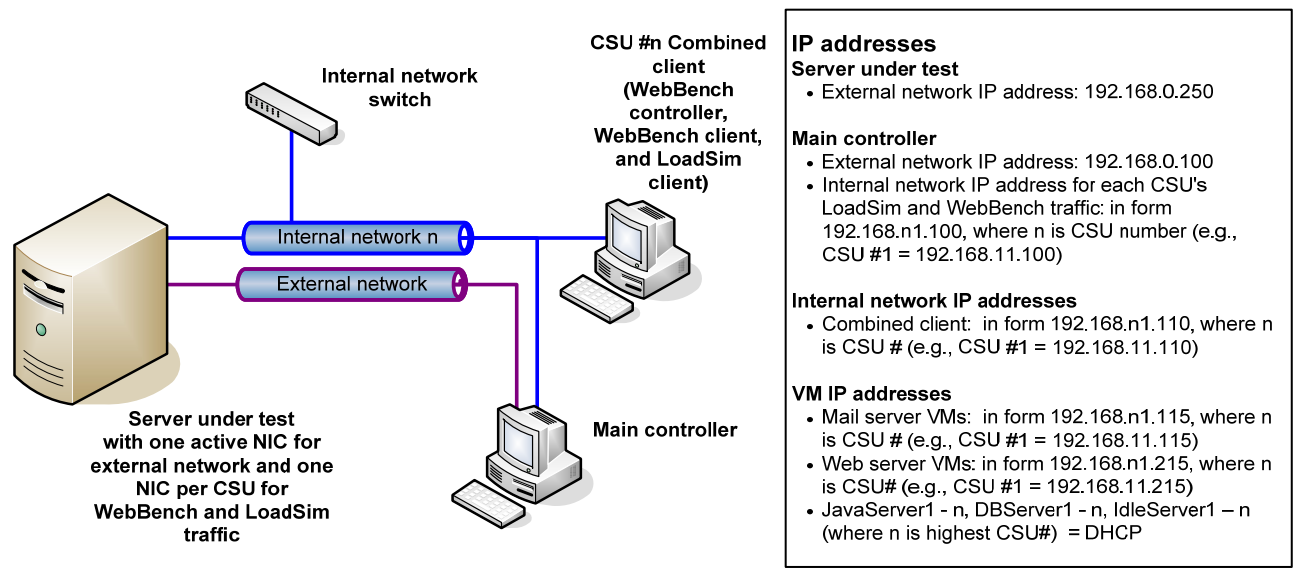

Figure 7: Our vConsolidate test bed.

Principled Technologies, Inc.: Hyper-V performance comparison: Microsoft Windows Server 2008 SP2 and R2 with Intel Xeon processor X5570- and E5450-based servers

# **Server installation**

We configured all servers with the same disk setup using the EMC CLARiion CX3. We split the storage into eight volumes with 133 GB. For each server, we installed a CSU on each of the 133GB volumes.

#### Adding the Hyper-V role to Windows Server 2008

Note: Make sure you have installed all the latest critical and recommended updates for Windows Server 2008 from Windows Update.

- 1. Click Server Manager→Roles→Add Roles.
- 2. Check the box beside the Hyper-V role, and click Next.
- 3. Click Next.
- 4. Check the box beside the Ethernet card you wish to use, and click Next.
- 5. Click Install. Installation begins.
- 6. When installation finishes, click Close.
- 7. When the system prompts you to restart, click Yes.
- 8. Once the system finishes rebooting (this might happen twice), log in. The Resume Configuration Wizard should start automatically.
- 9. Once the Resume Configuration Wizard completes, the installation results should appear with a message that the installation succeeded.
- 10. Click Close.
- 11. Restart the server.

#### Adding logical unit numbers (LUNs)

Note: Make sure that you have mapped the Fibre Channel LUN to the card in your system.

- 1. Click Server Manager→Storage→Disk Management.
- 2. When the wizard prompts you to initialize new disks, click OK. Note: If you must select a partition table, select MBR.
- 3. Right-click the first unallocated disk partition, and select New Simple Volume...
- 4. Click Next.
- 5. Use the entire LUN storage space (this should be the default), and click Next.
- 6. Select the drive letter to assign to the new partition, and click Next.
- 7. Label the volume appropriately (e.g., LUN0, LUN1, etc.), make sure Perform a quick format is checked, and click Next.
- 8. Click Finish.

#### **Configuring Hyper-V default options**

- 1. Click Start→Administrative Tools→Hyper-V Manager.
- 2. From the Actions menu, select Hyper-V Settings...
- 3. From the left menu of the Settings screen, select Virtual Hard Disks, and enter the default folder to store virtual hard disk files (e.g., E:\Hyper-V\Virtual Hard Disks).
- 4. From the left menu of the Settings screen, select Virtual Machines, and enter the default folder to store virtual hard disk files (e.g., E:\Hyper-V).
- 5. Click OK.
- 6. You may also want to configure any VM network switch settings at this time.

#### Creating a virtual machine

- 1. Click Start→Administrative Tools→Hyper-V Manager.
- 2. From the Actions menu, select New→Virtual Machine...
- 3. Click Next.
- 4. Enter a name for the virtual machine, and browse to the location where you want to store the VM files. (The New Virtual Machine Wizard will automatically create a subfolder with the name of the VM.)
- 5. Click Next.
- 6. Specify the amount of memory to allocate to the virtual machine, and click Next.
- 7. Select the network connection for the virtual machine to use, and click Next.
- 8. Select Attach a virtual hard disk later, and click Next.
- 9. Click Finish.

#### Modifying the Virtual Machine (Creating the virtual HDD)

- 1. Click Start→Administrative Tools→Hyper-V Manager.
- 2. Right-click the virtual machine on which you want to install Windows, and click Settings...
- 3. From the menu on the left, select IDE Controller 0, and click Add to add a new hard drive to the IDE Controller.
- 4. Click New to create a new virtual hard disk file.
- 5. Click Next.
- 6. Select Fixed size, and click Next.
- 7. Specify the name and location of the virtual hard disk file.
- 8. Specify the size of the new blank virtual hard disk (in GB).
- 9. Click Finish. The server begins creating the new virtual hard disk.
- 10. Once it finishes creating the new virtual hard disk, click OK.

#### Modifying the Virtual Machine (adding an additional hard disk)

Note: Do not use this method to configure the VM primary hard disk; for that you must use a virtual IDE hard disk. However, we recommend that you perform high-usage I/O tasks (e.g., database server, file server, mail server, etc.) on a secondary disk whenever feasible.

- 1. Click Start  $\rightarrow$  Administrative Tools  $\rightarrow$  Hyper-V Manager.
- 2. Right-click the virtual machine on which you want to install Windows, and click Settings...
- 3. From the menu on the left, select Add Hardware.
- 4. Choose the SCSI Controller device, and click Add.
- 5. Click Add to add a new hard drive to the virtual SCSI Controller.
- 6. Click New to create a new virtual hard disk file.
- 7. Click Next.
- 8. Select Fixed size, and click Next.
- 9. Specify the name and location of the virtual hard disk file.
- 10. Specify the size of the new blank virtual hard disk (in GB).
- 11. Click Finish. The server will then begin creating the new virtual hard disk.
- 12. Once it finishes creating the new virtual hard disk, click OK.

#### Installing Windows on the VM

- 1. Click Start→Administrative Tools→Hyper-V Manager.
- 2. Right-click the virtual machine on which you want to install Windows, and click Connect...
- 3. From the menu, select Media→DVD Drive→Insert Disk...
- 4. Select the ISO image file for the version of Windows you are installing, and click Open.
- 5. To start the virtual machine, select Start from the Action menu.
- 6. Click the screen, and begin installing Windows as you normally would.
- 7. Once installation is complete, select Action  $\rightarrow$  Ctrl-Alt-Delete.
- 8. Enter your password, and press Enter.
- 9. Select Media→Eject CD.
- 10. Select Media $\rightarrow$ Insert CD, and choose the second installation disk.
- 11. When the Windows installation completes, select Action →Insert Integration Services Setup Disk from the menu. Installation should begin automatically.
- 12. At the prompt to restart, click Yes.
- 13. Once the system has restarted, log in, and verify that all configured devices (mouse, keyboard, video, network, etc.) are working.
- 14. Once you are sure all your devices are working, from the menu, select Media→DVD Drive→Eject vmguest.iso.

To create one vConsolidate CSU, we had to create the five virtual machines that CSU describes:

- mail server
- Web server
- Java application server
- database server

• idle server

The following subsections detail how we created and configured each of these VMs.

# Installing and configuring the mail server VM

Follow the steps in the earlier Copying the VMs section using the following VM specifications:

- Base VM: Base32
- Name: MailServer1
- Virtual processors: 1
- Virtual memory: 1.5 GB
- Virtual disk size: 10 GB
- Virtual network: Internal Network (set the IP address to 192.168.11.115 in Windows within the VM)

To finish setting up this VM for vConsolidate, we had to install several additional software components. The following subsections detail the necessary installation processes.

#### Installing the domain controller

- 1. Select Start→Administrative Tools→Manage Your Server.
- 2. Click Add or remove a role.
- 3. At the Configure Your Server window, click Next.
- 4. At the Configuration and Options screen, select Custom Configuration, and click Next.
- 5. At the Server Role screen, select Domain Controller, and click Next.
- 6. At the Summary of Selections screen, click Next.
- 7. At the Welcome pop-up window, click Next.
- 8. At the Operating System Compatibility screen, click Next.
- 9. For the Domain Controller Type, leave the default option (Domain controller for a new domain), and click Next.
- 10. At the Create New Domain screen, leave the default (Domain in a new forest), and click Next.
- 11. At the Install or Configure DNS window, select No, and click Next.
- 12. At the New Domain Name screen, type a domain name (vcon.com), and click Next.
- 13. At the NetBIOS Domain Name screen, type a NETBIOS domain name (vcon), and click Next.
- 14. Click Next through the following screens: Database and Log Folders, Shared System Volume, and Permissions. Doing so accepts the default options for each of those screens.
- 15. At the Directory Services Restore Mode Administrative Password screen, type a password (password), and click Next.
- 16. When the installation software prompts you to do so, insert the OS CD, and click OK.
- 17. At the Completing the Active Directory Installation Wizard screen, click Finish.
- 18. When the system prompts you to reboot the VM, click Restart Now.
- 19. After the VM reboots, log into the system.
- 20. At the This Server is Now a Domain Controller window, click Finish.

#### Installing Internet Information Services 6.0

- 1. Select Start $\rightarrow$ Control Panel $\rightarrow$ Add or Remove Programs.
- 2. Click Add/Remove Windows Components.
- 3. Select Application Servers, and click Details.
- 4. Click ASP.NET, and make sure a check appears in the check box.
- 5. Select Internet Information Services (IIS), and click Details.
- 6. Click NNTP Services and SMTP Services, make sure a check appears in both check boxes, and click OK.
- 7. Click OK to close the Application Server window.
- 8. At the Windows Components Wizard, click Next to begin the installation.
- 9. When the system prompts you to do so, insert the OS CD, and click OK.
- 10. At the Completing the Windows Components Wizard window, click Finish.
- 11. Close the Add or Remove Programs window.

#### Installing Exchange Server 2003

- 1. Insert the Microsoft Exchange Server 2003 CD. The CD should automatically launch the installation software.
- 2. Choose Exchange Server Enterprise Edition.
- 3. Run the Setup application.
- 4. Click the Exchange Deployment Tools link.
- 5. Click the Deploy the first Exchange 2003 Server link.
- 6. Click the New Exchange 2003 Installation link.
- 7. Click the Run ForestPrep now link.
  - a. When the compatibility issue notice appears, click Continue, and check the Don't display this message again box.
  - b. At the Welcome screen, click Next.
  - c. Accept the End User License Agreement, and click Next.
  - d. At Component Selection Screen, keep the defaults, and click Next.
  - e. Leave the default account information, and click Next.
  - f. Installation should start. (This process may take a while to complete.)
  - g. When the installation completes, click Finish.
- 8. Return to the Exchange Server Deployment Tools screen, and click the Run DomainPrep Now link.
  - a. At the Welcome screen, click Next.
  - b. Accept the End User License Agreement, and click Next.
  - c. At Component Selection Screen, keep the defaults, and click Next.
  - d. At the insecure domain notice, click OK.
  - e. When the installation completes, click Finish.
- 9. Return to the Exchange Server Deployment Tools screen, and click Run Setup Now.
  - a. At the Welcome screen, click Next.
  - b. Accept the End User License Agreement, and click Next.
  - c. At the Component Selection screen, the action for Microsoft Exchange should by default be Typical. (If it is not, use the drop-down box to set it to Typical.)
  - d. Click Next.
  - e. For the Installation Type, select Create new Exchange Organization, and click Next.
  - f. Type vcon as the Organization Name, and click Next.
  - g. Accept the Microsoft Exchange Server Licensing Agreement, and click Next.
  - h. Review the installation summary, and click Next.
  - i. The installation should start. (This process may take a while to complete.)
  - j. When the installation completes, click Finish.
- 10. Close the Exchange Server Deployment Tools window.
- 11. Install Microsoft Exchange Server 2003 Service Pack 2.
  - a. Insert the SP2 CD, and double-click update exe.
  - b. Accept the default location to extract the file, and click OK.
  - c. After the extraction finishes, open Windows Explorer, and browse to the update.exe executable.
  - d. At the Welcome screen, click Next.
  - e. Select I agree to accept the License Agreement, and click Next.
  - f. At the Component Selection window, leave the default option (Update), and click Next.
  - g. Verify the installation Summary, and click Next.
  - h. When the installation completes, click Finish.
- 12. In the Virtual Infrastructure Client console, add a new 40GB virtual hard disk to this VM by doing the following:
  - a. Right-click the MailServer1 VM, and select Settings from the menu.
  - b. On the Hardware Tab, click Add Hardware.
  - c. Choose the SCSI Controller device, and click Add.
  - d. Click Add to add a new hard drive to the virtual SCSI Controller.
  - e. Click New to create a new virtual hard disk file.
  - f. Click Next.
  - g. Select Fixed size, and click Next.
  - h. Specify the name and location of the virtual hard disk file.

- i. Specify the size of the new blank virtual hard disk (in GB).
- j. Click Finish. The server will then begin creating the new virtual hard disk.k. Once it finishes creating the new virtual hard disk, click OK.
- 13. Restart the VM by selecting Start $\rightarrow$ Shut down $\rightarrow$ Restart inside the MailServer VM.
- 14. In the MailServer VM, right-click My Computer, and select Manage.
- 15. In the Computer Management Console, select Disk Management.
- 16. When a Welcome to Initialize and Convert Disk Wizard window appears, click Next.
- 17. Select Disk 1 to initialize.
- 18. At the Select Disk to Convert screen, leave the disk unchecked.
- 19. At the Completing the Initialize and Convert Disk Wizard screen, click Finish.
- 20. Right-click the Disk 1 unallocated box, and select New Partition.
- 21. At the Welcome screen, click Next.
- 22. Leave the partition type as Primary, and click Next.
- 23. Accept the default partition size, which should be the same as the Maximum disk space, and click Next.
- 24. Assign the drive letter E, and click Next.
- 25. Format the partition with the NTFS File system, type Mail Store for the volume label, and click Next.
- 26. At the Completing the New Partition Wizard screen, click Finish. The partition should begin formatting.
- 27. When the formatting completes, close the Computer Management console.
- 28. Select Start→All Programs→Microsoft Exchange→System Manager.
- 29. In the left window pane, expand Servers and MailServer so the First Storage Group is visible.
- 30. Right-click First Storage Group, and select Properties.
- 31. Click Browse, and change the Transaction log and System path location to E:\.
- 32. Check the Enable circular logging box, and click Apply.
- 33. When the pop-up message appears asking if you want to perform this task, click Yes.
- 34. When the message appears saying that all mounted stores are back online, click OK.
- 35. Right-click Mailbox Store under First Storage Group, and select Properties.
- 36. Select the Database tab.
- 37. Click Browse, and move the Exchange database and Exchange streaming database to E:\.
- 38. Check the This database can be overwritten by a restore box.
- 39. Click Customize next to Maintenance interval.
- 40. Remove all blue from the boxes so the system will not perform maintenance, and click OK.
- 41. At the Mailbox Store Properties window, click Apply.
- 42. When a warning message appears, click Yes.
- 43. When the message that the database files have been moved appears, click OK.
- 44. Click OK to close the Mailbox Store Properties window.
- 45. Right-click Public Store under First Storage Group, and select Properties.
- 46. Select the Database tab.
- 47. Click Browse, and move the Exchange database and Exchange streaming database to E:\.
- 48. Check the This database can be overwritten by a restore box.
- 49. Click Customize next to Maintenance interval.
- 50. Remove all blue from the boxes so the system will not perform maintenance, and click OK.
- 51. At the Public Store Properties window, click Apply.
- 52. When a warning message appears, click Yes.
- 53. When the message that the database files have been moved appears, click OK.
- 54. Click OK to close the Public Store Properties window.
- 55. Reboot the virtual machine.

### Installing and configuring the Web server VM

Follow the steps in the earlier Cloning the base VMs section using the following VM specifications:

- Source VM: Base32
- Name: WebServer1 (use WebServer for the Host Name in the VM)
- Virtual processors: 2
- Virtual memory: 1.5 GB •
- Virtual Disk Size: 10GB

• Virtual Network: Internal Network (set the IP address to 192.168.11.215 in Windows within the VM)

To finish setting up this VM for vConsolidate, we had to install several additional software components. The following subsections detail the necessary installation processes.

#### Installing Microsoft Internet Information Server

- 1. Select Start→Administrative Tools→Manage Your Server.
- 2. Select Add or remove a role.
- 3. At the Configure Your Server window, click Next.
- 4. At the Configuration Options screen, select Custom configuration, and click Next.
- 5. At the Server Role screen, select Application Server, and click Next.
- 6. At the Application Server Options screen, select Enable ASP.NET, and click Next.
- 7. At the Summary of Selections screen, click Next.
- 8. When the installation software prompts you to do so, insert the Operating System CD, and click OK.
- 9. When the installation completes, click Finish.
- 10. Close the Manage Your Server window.

#### Installing WebBench 5.0

- 1. Insert the WebBench 5.0 CD into the Virtual Client, and connect with the Virtual CDROM.
- 2. Copy wbtree.exe from the \wb50\workload directory on the CD to C:\inetpub\wwwroot.
- 3. Double-click wbtree.exe to expand the workload. (This step will create a wbtree folder with all the test data WebBench required.)
- 4. Create a cgi-bin folder in c:\inetpub\wwwroot.
- After installing the WebBench controller, copy simcgi.exe from the controller machine in C:\WebBench\Controller\Suites\WebBench\Examples directory to the Web server VM's C:\Inetpub\wwwroot\cgi-bin\ directory.
- 6. Right-click My Computer, and select Manage.
- 7. Expand Services and Applications, Internet Information Services, and Web Sites in the left window pane.
- 8. Click Default Web Sites.
- 9. Right-click the cgi-bin directory in the right pane, and select Properties from the drop-down menu.
- 10. In the Execute permissions field, select Scripts and Executables, and click OK.
- 11. Using Windows Explorer, browse to C:\Inetpub\wwwroot\cgi-bin, right-click simcgi.exe, and select Properties from the drop-down menu.
- 12. Select the Security tab, and grant Read/Read & Execute permissions to the user, Internet Guest Account.
- 13. Click OK to close simcgi.exe properties.
- 14. Close Windows Explorer.
- 15. In the Computer Management window, right-click the Default Web Server, and select properties from the drop-down menu.
- 16. Select the HTTP Headers tab, and click MIME Types.
- 17. In the MIME Types window, click New.
- 18. In the Extension text box, type .ex
- 19. In the MIME type text box, type application/octet-stream and click OK.
- 20. Click OK again to close the MIME Types window and the Default Web Site Properties window.
- 21. If a notification window about a child node pops up, click OK.
- 22. In the Computer Management console, select Web Service Extension.
- 23. Select All unknown CGI Extensions in the right pane, and click Allow.
- 24. Click Yes, you do want to allow All Unknown CGI Extensions in the pop-up window.
- 25. Open a Web browser, and type the URL <u>http://localhost/cgi-bin/simcgi.exe</u> to verify you correctly installed the WebBench files. Text about the system should appear in the browser window.
- 26. Close the Web browser.

#### Installing Certificate Server

- 1. Select Start $\rightarrow$ Control Panel $\rightarrow$ Add or Remove Programs.
- 2. Click Add/Remove Windows Components.
- 3. Select Certificate Servers, and accept the CA Service warning.

- 4. Click Next.
- 5. Select Standalone root CA in the CA Type Windows, and click Next.
- 6. Type WEBBENCH in the common name field, and click Next.
- 7. At the Certificate Database Settings screen, leave the default options, and click Next.
- 8. When the warning about stopping IIS appears, click Yes.
- 9. When the installation software prompts you to do so, insert the OS CD, and click OK.
- 10. Click Yes to enable Active Server Pages.
- 11. When the installation completes, click Finish.

#### Creating a certificate request

- 1. In the Computer Management Console, right-click the Default Web site, and select Properties.
- 2. Select the Directory Security tab, and then click Server Certificate under Secure Communications to start the Web Server Certificate Wizard.
- 3. At the Welcome screen, click Next.
- 4. Select Create a new certificate, and click Next.
- 5. Select Prepare the request now, but send it later, and click Next.
- 6. Type Default Web Site for the certificate name.
- 7. Use the default bit length (1024), and click Next.
- 8. Type MyWeb for the organization name and Development Dept for the organizational unit, and click Next.
- 9. Enter the server name as the common name, and click Next.
- 10. Enter your location information, and click Next.
- 11. Save the certificate information to the default path and file name, and click Next.
- 12. Verify the information that you have typed, and then click Next to complete the process and create the certificate request.
- 13. Click Finish to close the IIS Certificate Wizard.
- 14. Click OK to close the Default Web Site Properties window.

#### Submitting a certificate request

- 1. Open a Web browser, navigate to http://localhost/CertSrv/, and press Enter.
- 2. Click Request a certificate.
- 3. Click Advanced certificate request.
- 4. Click Submit a certificate request by using a base-64-encoded CMC or PKCS #10 file, or submit a renewal request by using a base-64-encoded PKCS #7 file.
- 5. Open the request document that you created in the Create a certificate request section.
- 6. Copy the contents of the document to a text box with the following format:
  - ----BEGIN NEW CERTIFICATE REQUEST----
  - .....
  - ----END NEW CERTIFICATE REQUEST-----

Note: If you saved the document with the default name and location, it is located at C:\Certreq.txt. Be sure to copy all of the content as we illustrated above.

- 7. Paste the contents of the document into the Web form's Base64 Encoded Certificate Request text box.
- 8. Click Submit.
- 9. You should receive a Certificate Pending message in the Web browser.
- 10. Close the Web browser window.

#### Issuing and downloading a certificate

- 1. Select Start→All Programs→Administrative Tools→Certificate Authority.
- 2. In the Certificate Authority window, expand the server name.
- 3. Click the Pending Requests folder.
- 4. In the pending request folder, right-click the pending certificate request that you just submitted, select All Tasks, and then click Issue. (Note: After you select Issue, the certificate no longer appears in this window and folder. It now resides in the Issued Certificate folder.)

- 5. Close the Certificate Authority window.
- 6. Open a Web browser, and type http://localhost/CertSrv/
- 7. Click View the status of a pending certificate request.
- 8. Click the certificate request that you can see.
- 9. Click Download Certificate.
- 10. Click Save in the File Download window.
- 11. Save the certificate to C:\.
- 12. Close the download complete pop-up window.
- 13. Close the Web browser window.

#### Installing the certificate and setting up an SSL Web site

- 1. Open the Computer Management console by right-clicking My Computer and selecting Manage.
- 2. Right-click the Default Web site, and select Properties.
- 3. Select the Directory Security tab.
- 4. Under Secure Communications, click Server Certificate. This step will start the Certificate Installation Wizard.
- 5. At the Welcome screen, click Next.
- 6. Select Process the pending request and install the certificate, and click Next.
- 7. Browse to the location of the certificate that you downloaded in the Issue and download a certificate section, and click Next.
- 8. Keep the default SSL Port, and click Next.
- 9. Verify the information is correct on the Certificate Summary page, and click Next.
- 10. Click Finish to complete the installation.
- 11. Click OK to close the Default Web Site Properties window.
- 12. Close the Computer Management window.

#### Configuring and testing the certificate

- 1. Open a Web browser, and type https://webserver/cgi-bin/simcgi.exe
- 2. You may receive a security alert that states that the certificate is not from a trusted root CA. Click Yes to continue to the Web page.
- 3. If the page appears, you have successfully installed the certificate.
- 4. Close the Web browser.

# Installing and configuring the Java application server VM

Follow the steps in the earlier Cloning the base VMs section using the following VM specifications:

- Base VM: Base64
- Name: JavaServer1
- Virtual processors: 2
- Virtual memory: 2 GB
- Virtual Disk Size: 10 GB
- Virtual Network: External Network (keep the default Windows Network DHCP settings)

To finish setting up this VM for vConsolidate, we had to install and modify an additional software component. The following subsections detail the necessary installation processes.

#### Installing SPECjbb2005

- 1. Copy the BEA JRockit JVM 1.6.0\_02 folder to the root of C: in the VM.
- 2. Install SpecJBB2005 in the VM directory: c:\vSpecJBB2005.
- 3. Add the BEA JRockit JVM to the Windows system path by doing the following:
  - a. Right-click My Computer, and select Properties.
  - b. Select the Advanced tab, and click Environment Variables.
  - c. In the System variables section, select Path, and click Edit.

- d. Add the following to the end of the Variable value string: C:\jrockit-jdk1.6.0\_02 \bin (jrockit-jdk1.6.0\_02 is the folder name of the JVM installation).
- e. Click OK to close the Edit System Variable, Environment Variables, and System Properties windows.
- 4. Open a command prompt by selecting Start $\rightarrow$ Run.
- 5. Type cmd and click OK.
- 6. Change to the vSpecJBB2005 directory by typing cd C:\vSpecJBB2005 and pressing Enter.
- 7. Type runit.bat and press Enter to verify that SPECjbb2005 starts.
- 8. Press Ctrl-C to stop the benchmark.
- 9. Confirm that you do want to stop the run by typing Y and pressing Enter.
- 10. Copy the following files from the vConsolidate package to the VM directory C:\:
  - Daemon.exe
  - killapp.exe

#### Modifying SPECjbb2005

To run the vConsolidate benchmark, you must modify SPECjbb2005 as follows:

- 1. Modify the following three original source files in the SPECjbb directory (C:\vSPECjbb2005\src\spec\jbb\) by opening each file with WordPad and making the changes below. Save each file after you have made the changes.
  - Company.java Change private long measurement\_time; to public long measurement\_time; Change JBButil.SecondsToSleep((int) measurement\_time); to JBButil.SecondsToSleep(Long.MAX\_VALUE/1000);
  - DeliveryTransaction.java After the line customerPtr.adjustBalance(matchingOrder.getTotalAmount()); Add the following lines: int timerCount = 0; timerCount = (short)JBButil.random(1,100); if (timerCount == 1)

JBButil.milliSecondsToSleep(company.measurement\_time);

```
TransactionManager.java
Change myTimerData.updateTimerData(txntype, txntime); to the following lines:
{
    myTimerData.updateTimerData(txntype, txntime);
    if (txntype==0 && myTimerData.getTransactionCount(0)%1000 == 0) {
        int sum = 0;
        for (int k=0; k<=5; k++)
            sum += myTimerData.getTransactionCount(k);
        System.out.println("===="+this+":"+"===="+sum");
    }
}
```

- 2. Open the command prompt by clicking Start→Run, type cmd and press Enter.
- 3. At the command prompt, type cd C:\vSPECjbb2005\src\spec\jbb\
- 4. At the command prompt, type the following commands. Press Enter after each command:

```
• mkdir class
```

```
    "C:\Program Files\Java\jrockit-jdk1.6.0_02\bin\javac" -cp "C:\Program Files\Java\jrockit-jdk1.6.0_02\jre\lib\rt.jar" -d class\ *.java infra\Util\*.java validity\*.java ..\reporter\*.java
    cd class\
```

```
    "C:\Program Files\Java\jrockit-jdk1.6.0_02\bin\jar" -cf jbb.jar
    spec\jbb\*.class spec\jbb\infra\Util\*.class spec\reporter\*.class
```

- "C:\Program Files\Java\jrockit-jdk1.6.0\_02\bin\jar" -cf check.jar spec\jbb\validity\\*.class
- 5. Type exit to close the command prompt.
- 6. Open Windows Explorer from the start menu.
- 7. Copy the jbb.jar and check.jar files from C:\vSPECjbb2005\src\spec\jbb\class to C:\vSpecJBB2005\.
- 8. When the system asks if you want to overwrite files, click Yes to overwrite the original jbb.jar and check.jar files.
- 9. Using Windows Explorer, navigate to C:\vSpecJBB2005, and open the SPECjbb.props file.
- 10. Make the following changes to the SPECjbb.props file:
  - Change input.starting\_number\_warehouses=1 to #input.starting\_number\_warehouses=1
  - Change input.increment\_number\_warehouses=1 to #input.increment\_number\_warehouses=1
  - Change #input.sequence\_of\_number\_of\_warehouses=1 2 3 4 5 6 7 8 to input.sequence\_of\_number\_of\_warehouses=2 Note: Set the above parameter to be equal to the number of vCPUs you configured for Java server VM.
  - Change input.measurement\_seconds=240 to input.measurement\_seconds=10
- 11. In the C:\vSpecJBB2005 directory, right-click runit.bat, and change set JAVAOPTIONS=-Xms256m -Xmx256m to set JAVAOPTIONS=-Xms1000m -Xmx1000m -Xxthroughputcompaction -XXallocprefetch -XXallocRedoPrefetch -XXcompressedRefs -XxlazyUnlocking -XXtlasize128k

## Installing and configuring the database server VM

Follow the steps in the earlier Cloning the base VMs section using the following VM specifications:

- Base VM: Base64
- Name: DBServer1
- Virtual processors: 2
- Virtual memory: 1.5 GB
- Virtual disk size: 10 GB
- Virtual network: External Network (keep the default Windows Network DHCP settings)

To finish setting up this VM for vConsolidate, we had to install several additional software components. The following subsections detail the necessary installation processes.

#### Installing Microsoft Internet Information Server

- 1. Select Start→Administrative Tools→Manage Your Server.
- 2. Select Add or remove a role.
- 3. At the preliminary steps screen, click Next.
- 4. At the Server Role screen, select Application Server, and click Next.
- 5. At the Summary of Selections screen, click Next.
- 6. When the installation software prompts you to do so, insert the OS CD, and click OK.
- 7. When the installation completes, click Finish.
- 8. Close the Manage Your Server window.

#### Installing Microsoft SQL Server 2005

- 1. Insert the SQL Server 2005 CD into the controller, and connect with the Virtual CD ROM.
- 2. Click the Server Components link under the Install section to begin the installation.
- 3. Accept the license agreement, and click Next.
- 4. Click Next to install the prerequisites.
- 5. After the prerequisites complete installing screen, click Next.

- 6. At the Welcome screen, click Next.
- 7. At the System Configuration Check, assuming everything has a status of success, click Next.
- 8. Enter the registration information, and click Next.
- 9. At the Components to Install screen, select SQL Server Database Services, and click Advanced.
- 10. Instruct the software to install both the Database Services and Client Components by clicking the dropdown arrow on both and selecting Entire feature will be installed on local hard drive.
- 11. Click Next to start the installation.
- 12. For Instance Name, leave the default option, and click Next.
- 13. At the Service Account screen, select Use the built-in system account (Local system), and click Next.
- 14. Keep the default option for Authentication Mode, and click Next.
- 15. For Collation Settings, leave the defaults, and click Next.
- 16. Accept the default Error and Usage Report Settings, and click Next.
- 17. At the Ready to Install screen, click Install to begin the installation.
- 18. When the installation software prompts you to do so, insert Microsoft SQL Server 2005 Disk 2. Use the Virtual CDROM to connect it to the VM, and click OK.
- 19. When the setup process completes, click Next.
- 20. Click Finish to complete the initial installation.
- 21. Install Service Pack 3 by copying SQLServer2005SP3-KB955706-x64-ENU.exe to the virtual machine.
- 22. Double-click the executable to launch the installer.
- 23. At the Welcome screen, click Next.
- 24. At the License Terms screen, accept the license agreement.
- 25. At the Feature Selection screen, click Next to accept all defaults.
- 26. At the Authentication screen, click Next to accept all defaults.
- 27. At the Error and Usage Reporting Settings screen, click Next to accept all defaults.
- 28. At the Running Processes screen, click Next.
- 29. At the Ready To Install screen, click install.
- 30. At the Computer Reboot Required message box, click OK.
- 31. At the Installation Complete Screen, click Next.
- 32. At the Additional Information screen, deselect Launch the User Provisioning Tool for Windows Vista after SP3 installation completes.
- 33. Click Finish.

#### Creating the test database and generating data

- 1. Select Start→Microsoft SQL Server 2005→SQL Server Management Studio.
- 2. In the Connect to Server window, use the drop-down menu next to Server name to select <Browse for more>.
- 3. In the Browse for Server window, select the Network Servers tab, and wait for it to retrieve data.
- 4. When Database Engine appears, expand the menu, select DBSERVER1, and click OK.
- 5. At the Connect to Server window, the server name should be present.
- 6. Click Connect to connect to the server.
- 7. Right-click the Database folder in the left window, and select New Database from the pop-up menu.
- 8. In the Database name field, type sbtest and click OK.
- 9. Copy the following files from the vConsolidate package to the VM C:\ directory:
  - vSysbench.exe
  - Daemon.exe
  - killapp.exe
- 10. Open a command prompt by selecting Start $\rightarrow$ Run, type cmd and click OK.
- 11. In the command prompt, type  ${\tt cd}\ \setminus\mbox{ to change to C:}\.$
- 12. To prepare the database, type vsysbench.exe --test=oltp --oltp-table-size=100000 prepare and press Enter.
- 13. When the command finishes, the C:\ prompt appears.
- 14. Type exit and press Enter to close the command prompt.

- 15. In SQL Server 2005 Management Studio, stop the database service by right-clicking DBSERVER1 in the left window pane, and select Stop from the drop-down menu.
- 16. Using Windows Explorer, create the folder C:\sysbench\_backup.
- With Windows Explorer, copy all sbtest files from C:\Program File\Microsoft SQL Server\MSSQL.1\MSSQL\Data\ to c:\sysbench\_backup. (You should see two files: sbtest.mdf and sbtest\_log.ldf.)
- 18. Once the copy completes, close Windows Explorer.
- 19. Restart the database service using SQL Server 2005 Management Studio by right-clicking DBSERVER1 and selecting start.

# Installing and configuring the idle server VM

Follow the steps in the earlier Cloning the base VMs section using the following VM specifications.

- Base VM: Base32
- Name: IdleServer1
- Virtual processors: 1
- Virtual memory: 0.4 GB
- Virtual disk size: 5 GB
- Virtual network: External Network (keep the default Windows Network DHCP settings)

# Installing and configuring the second CSU

To create the VMs the second CSU requires, we exported our first CSU and used that to import our future CSUs. We then started each VM and entered a new IP address or host name depending on the need of each VM.

#### Exporting VMs on Microsoft Windows Server 2008 SP2

You will need to export your first CSU as many times as there are CSUs that you wish to test.

- 1. Right-click the VM that you wish to export.
- 2. Click Export...
- 3. Enter the location you would like to export your VMs to, and click Export.

#### Importing VMs on Microsoft Windows Server 2008 SP2

- 1. Click Action-→Import Virtual Machine...
- 2. Click Browse.
- 3. Browse to where you exported your VM, select the VM Folder you wish to copy out, and click Select Folder.
- 4. Click Import.
- 5. Repeat this task until you have imported all five VMs.

#### Exporting VMs on Microsoft Windows Server 2008 R2

R2 allows the user to export the first CSU once and then use that export for all future imports.

1. Right-click the VM that you wish to export.

- 2. Click Export...
- 3. Enter the location you would like to export your VMs to, and click Export.

#### Importing VMs on Microsoft Windows Server 2008 R2

- 1. Click Action → Hyper-V Settings...
- 2. Change the drive letter under Virtual Hard Disk and Virtual Machines to the drive that you wish your virtual machines to be copied on to, and click OK.
- 3. Click Action→Import Virtual Machine...
- 4. Select Copy the virtual machine (create a new unique ID), and click the Duplicate all files so the same virtual machine can be imported again check box.
- 5. Click Browse.

- 6. Browse to where you exported your VM, select the VM Folder you wish to copy out, and click Select Folder.
- 7. Click Import
- 8. Repeat this task until you have imported all five VMs.

## Installing the clients

In addition to setting up the server under test, we also had to set up the client systems we show in Figure 7. Both the WebBench and LoadSim workloads require test clients. Each CSU requires one consolidated test client.

#### Installing the WebBench 5.0 test client system

To run WebBench, we needed two types of test systems. WebBench clients use WebBench software engines to send HTTP requests to stress the server under test. A WebBench controller system manages the clients during the benchmark runs. Both systems run on the same physical client.

#### Installing a WebBench 5.0 client

- 1. Install Windows Server 2003 Enterprise Edition 32-bit. Type mailclient as the system name.
- 2. Install Windows Server 2003 Service Pack 2 with the default settings.
- 3. Open the Network Connections window by right-clicking My Network Places and selecting Properties from the menu.
- 4. Right-click the network connection, and click Properties.
- 5. Highlight TCP/IP, and select Properties.
- 6. Select Use the following IP address, and enter the following information: IP address 192.168.11.211 Subnet 255.255.255.0
- 7. Click OK to close the two Properties windows.
- 8. Insert the WebBench CD, and open it with Windows Explorer.
- 9. Run setup.exe from the location /wb50/client/setup.exe.
- 10. Click Next through all screens, a process that accepts the defaults.
- 11. When the installation completes, copy the WebBench shortcut icon from the open window to the system's desktop.
- 12. With WordPad, open the file c:\Windows\system32\drivers\etc\hosts.
- 13. After the last text in that file, type the following additional lines, and click Save:
  - 192.168.11.100 controller
  - 192.168.11.215 server
- 14. Close the hosts file and Windows Explorer.
- 15. Run /wb50/controlr/setup.exe.
- 16. Click Next through the installation, which accepts all default options.
- 17. With Windows Explorer, open C:\WebBench\Controller\Clientids\client.cdb.
- 18. Add the client's IP address to the top of the file. Press Tab twice, and type 1
- 19. Click File $\rightarrow$ Save, and close the client.cdb file.
- 20. Copy vConsolidate.tst file from the vCON\WebBench directory to C:\WebBench\controller\suites\WebBench.
- 21. Copy ecommerce\_cgi\_template\_w2k3.tst and ecommerce\_cgi\_template\_w2k3.wl files from vCON\WebBench directory to C:\WebBench\controller\suites\WebBench.
- 22. Copy all files from \vCON\_framework\WebBench\_daemon in the vConsolidate package to C:\.
- 23. Select Start→All Programs→PC Magazine Benchmarks→WebBench 5.0 Controller.
- 24. From the Suites drop-down menu, click Create/Edit.
- 25. Browse to the vConsolidate.tst file, and click Open.
- 26. Highlight the first Mix, and click Edit.
- 27. On the General tab, change Engines per client to 8.
- 28. Select the Workload tab.
- 29. Change the number of threads to 1.
- 30. Click Copy across.

- 31. Select the Engines per client and Number of threads check boxes, and click OK.
- 32. Click OK to close the suites windows.
- 33. Close the WebBench Controller window.

#### Installing the mail test client

Install the mail client on the same consolidated client at WebBench client and controller. We performed the following steps to set up the system:

- 1. Right-click My Computer, and select Properties.
- 2. Click the Computer Name tab.
- 3. Click Change.
- 4. Select Domain in the member of section, and type the domain vcon.com into the text box.
- 5. In the pop-up window, type administrator for user name, password for password, and click OK.
- 6. At the Welcome to the domain screen, click OK.
- 7. When the warning that you must restart dialog appears, click OK.
- 8. Click OK to close the System Properties window.
- 9. Click Yes to the pop-up message to restart the computer.
- 10. Log into the domain by typing administrator and password
- 11. Install Microsoft Outlook 2003 with the default settings. (Outlook 2003 doesn't require any configuration.)
- 12. Install LoadSim 2003 by double-clicking the loadsim.msi installation file. Accept all defaults.
- 13. Open LoadSim 2003, and make sure no error messages appear.
- 14. Copy c:\Program Files\LoadSim\lslog.exe file to a floppy disk or USB thumb drive. You will need this file during the vConsolidate controller installation.

#### Configuring LoadSim 2003

- 1. Start LoadSim by clicking Start Menu→All Programs→Exchange LoadSim→LoadSim 2003.
- 2. From the LoadSim menu bar, select Configuration→Topology Properties.
- 3. Click the Servers tab.
- 4. In the left pane, click the + next to the name of this server.
- 5. In the left pane, select the First Storage Group.
- 6. In the right pane, set the number of users to 500.
- 7. Select the Security and Credentials tab.
- 8. Leave the Credentials choice set to Login to users using the account LoadSim is running on.
- 9. In the password portion of the tab, type the password Password1 and click OK.
- 10. From the LoadSim menu bar, select Configuration → Test Properties, and click Add.
- 11. Click Customize Tasks.
- 12. Select the Initialization tab.
- 13. Enter the following settings:
  - Number of messages in Inbox: 150
  - Number of messages in Deleted items: 1
  - Number of new folders: 2
  - Messages per new folder: 100
  - Number of Smart Folders: 3
  - Number of Rules in Inbox: 5
  - Initialize Free/Busy Information: Leave it unselected
  - Number of appointments: 25
  - Number of contacts: 64
- 14. Click OK.
- 15. In the Test Properties window, change the run time to 2 hours, and click OK.
- 16. From the LoadSim menu bar, choose File $\rightarrow$ Save As.
- 17. Save a backup copy of the simulation file as C:\loadsim.sim.

- 18. From the LoadSim menu bar, select Run→Create Topology, and wait until the Creating Users and Creating DLs tasks complete.
- 19. From the LoadSim menu bar, select  $Run \rightarrow Initialize$  Test.
- 20. When a dialog box appears with the question Do you want to initialize Public Folders from this client machine?, click Yes.
- 21. The run is complete when the bottom left corner of the LoadSim window shows Status: Idle. This task typically takes about 2 to 3 hours to complete.
- 22. From the LoadSim menu bar, select Run $\rightarrow$ Run Simulation.
- 23. The run is complete when the bottom left corner of the LoadSim window shows Status: Idle. This task typically takes a little over 2 hours to complete.

#### Backing up the mail and database server files

For test consistency, we created backup copies of the Mail and Database Server's database files. Once we set up LoadSim and created its initial mail database, we backed up that database so we could have clean copies for each test. We did the same on the database server. We created a folder we named Backup on the C: drive of each VM for the backup files. For testing, we used scripts to perform a restore before each run so that we started at the same point for each run. Examples of the scripts we used for a 7-CSU restore are the following:

#### Restoring 7 CSU script

```
Set CSU COUNT=7
Set SHUTDOWN CMD=-r
Set PREPEXCHANGE=restore reboot exchange.bat
Set PREPSYSBENCH=restore sysbench.bat
Set DBSERVER WAIT=90
Set /A I=1
Set /A J=1
pause
: CLIENT LOOP
shutdown %SHUTDOWN_CMD% -f -t 5 -m \\192.168.%J%1.110
Set /A J += 1
if %J% LEQ %CSU COUNT% GOTO CLIENT LOOP
echo give your clients a couple of minutes to restart
pause
: CSU LOOP
copy %PREPSYSBENCH% \\DBServer%I%\C$\servicecontent.bat /y
copy %PREPEXCHANGE% \\192.168.%I%1.115\C$\servicecontent.bat /y
shutdown %SHUTDOWN CMD% -f -t %DBSERVER WAIT% -m \\DBServer%1%
shutdown %SHUTDOWN CMD% -f -t 5 -m \\JavaServer%I%
shutdown %SHUTDOWN CMD% -f -t 5 -m \\IdleServer%I%
del /F /Q \\192.168.%I%1.110\C$\WebBench\Controller\Results\vConsolidate.*
shutdown %SHUTDOWN CMD% -f -t 5 -m \\192.168.%I%1.215
Set /A I+=1
if %1% LEQ %CSU COUNT% GOTO CSU LOOP
pause
```

#### Restoring SysBench script

net stop mssqlserver sleep 1 del /F /Q "C:\Program Files\Microsoft SQL Server\MSSQL.1\MSSQL\Data\sbtest\*" sleep 1 copy /Y /V C:\sysbench\_backup\sbtest\* "C:\Program Files\Microsoft SQL Server\MSSQL.1\MSSQL\Data\" sleep 1 net start mssqlserver

#### Restoring Exchange script

```
dismount.vbs
sleep 5
del /F /Q E:\pub1.*
del /F /Q E:\priv1.*
copy /Y "E:\backup\pub1.*" E:\
copy /Y "E:\backup\priv1.*" E:\
mount.vbs
REM - While we are waiting for the main Exchange services to stop,
REM - Some peripheral services will be closed in the background.
start /min net stop MSExchangeMGMT /yes
start /min net stop RESvc /yes
start /min net stop POP3Svc /yes
start /min net stop IMAP4Svc /yes
start /min net stop NntpSvc /yes
start /min net stop SMTPSVC /yes
REM - Stop Exchange main services before shutdown to avoid timing conflicts.
net stop MSExchangeES /yes
net stop MSExchangeIS /yes
net stop MSExchangeMTA /yes
net stop MSExchangeSA /yes
REM - Well, why not stop other services in the background just for fun?
REM - Stopping IISADMIN will stop other dependant services like W3SVC, and
HTTPFilter (SSL).
start /min net stop IISADMIN /yes
start /min net stop MSSEARCH /yes
start /min net stop Spooler /yes
```

shutdown -r -f -t 15

#### vConsolidate controller

We used a separate physical system, the controller, to manage the vConsolidate workload. We used a single section both for this function and as the controller system for the first CSU's WebBench benchmark. This controller offers a graphical user interface (GUI) to start and stop the vConsolidate workload. After the workload finishes, the controller copies the independent benchmark result files from all the VMs and combines their results into a single file, results.txt. We performed the following steps to set up this vConsolidate controller:

- 1. With Windows Explorer, create a C:\vCON directory.
- 2. Copy all files from the \vCON\_framework\controller directory of the vConsolidate package to c:\vCON.

3. Copy the Islog.exe file the mail client installation created to c:\vCON.

The vCON directory contains a Profiles sub-directory. The Profiles directory contains four sample profiles, 1CSU.profile, 2CSU.profile, 3CSU.profile, 4CSU.profile, and a blank template, Profile.template. vConsolidate uses these files to identify the number and name of the VMs a test should include. An example 1CSU.profile contains the following:

```
<Profile>
<Name>1 CSU</Name>
<CSUNum>1</CSUNum>
<Servers>
-DB>
<OS>Win</OS>
<Host>DBServer1</Host>
</DB>
<Loadsim>
<Host>192.168.202.110</Host>
</Loadsim>
<Java>
<OS>Win</OS>
<Host>JavaServer1</Host>
</Java>
<WebBench>
<Host>192.168.202.210</Host>
</WebBench>
</Servers>
</Profile>
```

# Running vConsolidate

To run vConsolidate and get consistent results, we first prepared the VMs with clean copies of the test data. We outline below the process for getting ready to run the workload. We then explain how to start and stop the workload. Finally, we detail how to find its results.

#### Preparing the vConsolidate run

Prior to running vConsolidate, we restore the backup Mail and Database Server backup files, so we can ensure consistent results.

#### Verifying connectivity and setting profiles

- 1. Open a command prompt by selecting Start $\rightarrow$ Run, type cmd and click OK.
- 2. Type the following commands at command prompt:
  - net use \\loadsim client IP Address\c\$
  - net use \\JavaServer1\c\$
  - net use \\DBServer1\c\$
  - net use \\WebBench Controller IP Address\c\$
- 3. Verify that the vConsolidate controller can read and write remote files to all VMs with the following commands:
  - With Windows Explorer, create an empty file, dummy.txt
  - Copy dummy.txt \\loadsim client IP Address\c\$
  - Copy dummy.txt \\JavaServer1\c\$
  - Copy dummy.txt \\DBServer1\c\$

- Copy dummy.txt \\WebBench Controller IP Address\c\$
- 4. Modify the profile file by entering the VM name or IP address appropriate to each VM in the test. For the one-CSU test, enter four server names or IP addresses; for the two-CSU test, enter eight.

#### Starting and stopping vConsolidate

- 1. Shut down all VMs by selecting Start→Shutdown and then selecting Shutdown from the window.
- 2. In the left pane of the Virtual Infrastructure Client window, highlight localhost.localdomain.
- 3. In the right pane, select the Summary tab.
- 4. Under the Commands section, click Reboot.
- 5. While the server is rebooting, reboot all clients in the test bed.
- 6. After the Hyper-V Server has rebooted, log in using the Virtual Infrastructure Client, and start all VMs in the test.
- 7. Once the VMs are active, log the LoadSim client(s) into the appropriate domain(s).
- 8. Double-click Daemon.exe manually on the following VMs and systems:
  - DataServer1
  - JavaServer1
  - LoadSim client
  - WebBench controller
- 9. Start the WebBench Controller application on the WebBench controller system by selecting Start→All Programs→PC Magazine Benchmarks.
- 10. In the WebBench Controller application, choose the Clients menu, and click Start Log In.
- 11. Double-click the WebBench 5.0 client shortcut on all the WebBench test client desktops.
- 12. Once all the client machines have logged into WebBench, click OK.
- 13. At the Would you like to add a test suite? dialog, click Yes.
- 14. In the Select a test suite window, choose vConsolidate.tst, and click OK.
- 15. When the Would you like to start executing the test suites? window appears, do NOT click Yes or No. The vConsolidate controller application will handle that task at the start of the test.
- 16. Double-click c:\vCON\vconsolidate.exe.
- 17. Select the profile name you want to run.
- 18. Wait 15 minutes to allow all virtual machines and Hyper-V Server to load all processes and become completely idle.
- 19. Click start.
- 20. The vConsolidate controller software will immediately start the LoadSim application. LoadSim will take about 60 to 80 seconds to log 500 users onto the Exchange Server. The remaining benchmarks will start once all the LoadSim users have logged in.
- 21. After about 30 minutes, the vConsolidate controller application will stop the benchmark and collect their results.

#### Locating and interpreting the results file

vConsolidate places all result data in the following location:

#### c:\vCON\vCONMM-dd-hh-mm

where MM is the month, dd is the day, hh is the hour, and mm is the minute of the test. The file result.txt in that directory summarizes all the results. It contains the following information:

- Java transaction score
- Database transaction score
- Mail transaction score
- Web server throughput
- Start and stop times

Figure 8 shows an example results.txt file for a test with one CSU. We have labeled each score with a brief description. See the Test results section for more information on how we used these individual results to calculate each server's overall score on the workload.

| 🖡 result.txt                                                                                                    |                                                                |                             |          |       |     |    |          |
|----------------------------------------------------------------------------------------------------|----------------------------------------------------------------|-----------------------------|----------|-------|-----|----|----------|
| File Edit Format View Help                                                                                                    |                                                                |                             |          |       |     |    |          |
| ======================================                                                                                              | ⊢Java Score<br>── Databas                                      | e Score                     | -LoadSim | Score |     |    | ^        |
| TEMP.TXT<br>Weighted Avg                                                                                                    | 60                                                             | 14015                       | 122      | 215   | 132 | 68 | <"score" |
| VCONSOLIDATI<br>A,4_client,8,1706.959,<br>A,4_client,8,1622.183,<br>A,4_client,8, <u>1558.335</u> ,<br>11:44:39.921<br>12:15:44.140 | E.RLG<br>5908069.56<br>5576748.87<br>5241389.50<br>ebBench Sco | 3,0,<br>5,0,<br>0,0,<br>ore |          |       |     |    | ×.       |
| <                                                                                                    |                                                                |                             |          |       |     |    | > .::    |

Figure 8: Example of vConsolidate results file.

# Appendix A – Test server configuration information Figure 9 provides detailed information about each of the test server configurations, which we list in alphabetical

order by processor name.

| Server configuration                          | Microsoft<br>Windows Server<br>2008 Enterprise<br>Edition SP2 on<br>Intel Xeon<br>processor E5450-<br>based server | Microsoft<br>Windows Server<br>2008 Enterprise<br>Edition SP2 on<br>Intel Xeon<br>processor X5570-<br>based server | Microsoft<br>Windows Server<br>2008 Enterprise<br>Edition R2 on<br>Intel Xeon<br>processor X5570-<br>based server |
|-----------------------------------------------|----------------------------------------------------------------------------------------------------|----------------------------------------------------------------------------------------------------|----------------------------------------------------------------------------------------------------|
| General processor setup                       | 1                                                                                                    | 1                                                                                                    | 1                                                                                                    |
| Number of processor packages                  | 2                                                                                                    | 2                                                                                                    | 2                                                                                                    |
| Number of cores per processor package         | 4                                                                                                    | 4                                                                                                    | 4                                                                                                    |
| Number of hardware threads per core           | 1                                                                                                    | 2                                                                                                    | 2                                                                                                    |
| System Power Management Policy                | Balanced                                                                                                    | Balanced                                                                                                    | Balanced                                                                                                    |
| CPU                                           | 1                                                                                                    | 1                                                                                                    | 1                                                                                                    |
| Vendor                                        | Intel                                                                                                    | Intel                                                                                                    | Intel                                                                                                    |
| Name                                          | Xeon E5450                                                                                                    | Xeon X5570                                                                                                    | Xeon X5570                                                                                                    |
| Stepping                                      | EO                                                                                                    | D0                                                                                                    | D0                                                                                                    |
| Socket type                                   | LGA 771                                                                                                    | LGA 1366                                                                                                    | LGA 1366                                                                                                    |
| Core frequency (GHz)                          | 3.00                                                                                                    | 2.93                                                                                                    | 2.93                                                                                                    |
| Front-side bus frequency (MHz)                | 1,333                                                                                                    | 6.4 GT/s (QPI)                                                                                                    | 6.4 GT/s (QPI)                                                                                                    |
| L1 cache                                      | 32 KB + 32 KB                                                                                                    | 32 KB + 32 KB                                                                                                    | 32 KB + 32 KB                                                                                                    |
|                                               |                                                                                                    | (per core)                                                                                                    | (per core)                                                                                                    |
| L2 cache                                      | T2 MB (2 x 6,144<br>KB)                                                                                            | 1 MB (4 x 256 KB)                                                                                                  | 1 MB (4 x 256 KB)                                                                                                 |
| L3 cache                                      | N/A                                                                                                    | 1 x 8 MB                                                                                                    | 1 x 8 MB                                                                                                    |
| Platform                                      |                                                                                                    |                                                                                                    |                                                                                                    |
| Vendor and model number                       | Supermicro<br>SuperServer<br>6025B-TR+                                                                             | Supermicro<br>SuperServer                                                                                          | Supermicro<br>SuperServer                                                                                         |
| Motherboard model number                      | X7DB8                                                                                                    | X8DTN+                                                                                                    | X8DTN+                                                                                                    |
| Motherboard chipset                           | Intel 5000P                                                                                                    | Intel 5520                                                                                                    | Intel 5520                                                                                                    |
| Motherboard revision number                   | B1                                                                                                    | 1.02                                                                                                    | 1.02                                                                                                    |
| BIOS name and version                         | Pheonix<br>Technologies LTD<br>2.1 (06/23/2008)                                                                    | American<br>Megatrends 1.0b<br>(05/04/2009)                                                                        | American<br>Megatrends 1.0b<br>(05/04/2009)                                                                       |
| BIOS settings                                 | Default                                                                                                    | Turbo Mode<br>Disabled<br>Intel Virtualization<br>Technology<br>Enabled                                            | Turbo Mode<br>Disabled<br>Intel Virtualization<br>Technology<br>Enabled                                           |
| Memory module(s)                              |                                                                                                    |                                                                                                    |                                                                                                    |
| Vendor and model number                       | Kingston<br>KVR667D2D4F5/4<br>GI                                                                                   | Micron<br>MT36JSZF51272P<br>Y-1G1D1BA                                                                              | Micron<br>MT36JSZF51272P<br>Y-1G1D1BA                                                                             |
| Туре                                          | DDR2 PC2-5300                                                                                                    | DDR3 PC3-8500                                                                                                    | DDR3 PC3-8500                                                                                                    |
| Speed (MHz)                                   | 667                                                                                                    | 1,066                                                                                                    | 1,066                                                                                                    |
| Speed in the system currently running @ (MHz) | 667                                                                                                    | 800                                                                                                    | 800                                                                                                    |

| Server configuration                  | Microsoft<br>Windows Server<br>2008 Enterprise<br>Edition SP2 on<br>Intel Xeon<br>processor E5450- | Microsoft<br>Windows Server<br>2008 Enterprise<br>Edition SP2 on<br>Intel Xeon<br>processor X5570- | Microsoft<br>Windows Server<br>2008 Enterprise<br>Edition R2 on<br>Intel Xeon<br>processor X5570- |
|---------------------------------------|----------------------------------------------------------------------------------------------------|----------------------------------------------------------------------------------------------------|---------------------------------------------------------------------------------------------------|
|                                       | based server                                                                                       | based server                                                                                       | based server                                                                                      |
| Timing/Latency (tCL-tRCD-iRP-tRASmin) | 5-5-5-15                                                                                           | 6-6-6-16                                                                                           | 6-6-6-16                                                                                          |
| RAM module size                       | 64 GB (16 x 4 GB)                                                                                  | 72 GB (18 x 4 GB)                                                                                  | 72 GB (18 x 4 GB)                                                                                 |
| Number of RAM modules                 | 16                                                                                                 | 18                                                                                                 | 18                                                                                                |
| Chip organization                     | Double-sided                                                                                       | Double-sided                                                                                       | Double-sided                                                                                      |
| Hard drive                            |                                                                                                    |                                                                                                    |                                                                                                   |
| Vendor and model number               | Western Digital<br>WD1600AAJS                                                                      | Western Digital<br>WD1600AAJS                                                                      | Western Digital<br>WD1600AAJS                                                                     |
| Number of disks in system             | 2                                                                                                  | 2                                                                                                  | 2                                                                                                 |
| Size (GB)                             | 160                                                                                                | 160                                                                                                | 160                                                                                               |
| Buffer size (MB)                      | 8                                                                                                  | 8                                                                                                  | 8                                                                                                 |
| RPM                                   | 7,200                                                                                              | 7,200                                                                                              | 7,200                                                                                             |
| Туре                                  | SATA                                                                                               | SATA                                                                                               | SATA                                                                                              |
| Controller                            | Intel ESB2 SATA<br>RAID Controller                                                                 | Intel Corporation<br>ICH10 SATA RAID<br>Controller                                                 | Intel Corporation<br>ICH10 SATA RAID<br>Controller                                                |
| Driver                                | Intel 8.8.0.1009<br>(2/11/2009)                                                                    | Intel 8.0.0.1039<br>(04/15/2008)                                                                   | Intel 8.6.2.1012<br>(04/08/2009)                                                                  |
| Operating system                      |                                                                                                    |                                                                                                    |                                                                                                   |
| Name and version                      | Microsoft Windows<br>Server 2008<br>Enterprise Edition                                             | Microsoft Windows<br>Server 2008<br>Enterprise Edition                                             | Microsoft Windows<br>Server 2008<br>Enterprise Edition<br>R2                                      |
| Build number                          | 6002                                                                                               | 6002                                                                                               | 7229                                                                                              |
| Service Pack                          | SP2                                                                                                | SP2                                                                                                | N/A                                                                                               |
| File system                           | NTFS                                                                                               | NTFS                                                                                               | NTFS                                                                                              |
| Kernel                                | ACPI x64-based<br>PC                                                                               | ACPI x64-based<br>PC                                                                               | ACPI x64-based<br>PC                                                                              |
| Language                              | English                                                                                            | English                                                                                            | English                                                                                           |
| Graphics                              |                                                                                                    |                                                                                                    |                                                                                                   |
| Vendor and model number               | ATI ES1000                                                                                         | ATI ES1000                                                                                         | ATI ES1000                                                                                        |
| Chipset                               | ES1000                                                                                             | ES1000                                                                                             | ES1000                                                                                            |
| Туре                                  | Integrated                                                                                         | Integrated                                                                                         | Integrated                                                                                        |
| Memory size (MB)                      | 32                                                                                                 | 32                                                                                                 | 32                                                                                                |
| Resolution                            | 1,024 x 768                                                                                        | 1,024 x 768                                                                                        | 1,024 x 768                                                                                       |
| Network card/subsystem                |                                                                                                    |                                                                                                    |                                                                                                   |
| Network adaptor 1                     |                                                                                                    |                                                                                                    |                                                                                                   |
| Vendor and model number               | Intel PRO/1000 EB<br>Network Adapter                                                               | Intel 82576 Gigabit<br>Ethernet Adapter                                                            | Intel 82576 Gigabit<br>Ethernet Adapter                                                           |
| Туре                                  | Integrated                                                                                         | Integrated                                                                                         | Integrated                                                                                        |
| Driver version                        | Intel 9.12.36.0<br>(12/4/2008)                                                                     | Intel 10.6.15.0<br>(03/05/2009)                                                                    | Microsoft 11.0.5.22<br>(04/06/2009)                                                               |
| Network adaptor 2                     |                                                                                                    |                                                                                                    |                                                                                                   |

Principled Technologies, Inc.: Hyper-V performance comparison: Microsoft Windows Server 2008 SP2 and R2 with Intel Xeon processor X5570- and E5450-based servers

| Server configuration    | Microsoft<br>Windows Server<br>2008 Enterprise<br>Edition SP2 on<br>Intel Xeon<br>processor E5450-<br>based server | Microsoft<br>Windows Server<br>2008 Enterprise<br>Edition SP2 on<br>Intel Xeon<br>processor X5570-<br>based server | Microsoft<br>Windows Server<br>2008 Enterprise<br>Edition R2 on<br>Intel Xeon<br>processor X5570-<br>based server |
|-------------------------|----------------------------------------------------------------------------------------------------|----------------------------------------------------------------------------------------------------|----------------------------------------------------------------------------------------------------|
| Vendor and model number | Intel PRO/1000 PT<br>Dual Port Server<br>Adapter                                                                   | 2 x Intel PRO/1000<br>PT Quad Port<br>Server Adapter                                                               | 2 x Intel PRO/1000<br>PT Quad Port<br>Server Adapter                                                              |
| Туре                    | PCI-Express                                                                                                    | PCI-Express                                                                                                    | PCI-Express                                                                                                    |
| Driver version          | Intel 9.12.36.0<br>(12/4/2008)                                                                                     | Microsoft 9.11.5.7<br>(06/21/2006)                                                                                 | Microsoft 9.13.4.10<br>(03/26/2009)                                                                               |
| Optical drive           |                                                                                                    |                                                                                                    |                                                                                                    |
| Vendor and model number | Matshita DVD-<br>ROM SR-8178                                                                                       | Slimtype DVD A<br>DS8A1P                                                                                           | Slimtype DVD A<br>DS8A1P                                                                                          |
| USB ports               | •                                                                                                    | •                                                                                                    | •                                                                                                    |
| Number                  | 4                                                                                                    | 4                                                                                                    | 4                                                                                                    |
| Туре                    | USB 2.0                                                                                                    | USB 2.0                                                                                                    | USB 2.0                                                                                                    |
| Power supplies          |                                                                                                    |                                                                                                    |                                                                                                    |
| Total number            | 2                                                                                                    | 2                                                                                                    | 2                                                                                                    |
| Wattage of each (W)     | 700                                                                                                    | 805                                                                                                    | 805                                                                                                    |
| Cooling fans            |                                                                                                    |                                                                                                    |                                                                                                    |
| Total number            | 3                                                                                                    | 3                                                                                                    | 3                                                                                                    |
| Dimensions              | 3" x 3"                                                                                                    | 3" x 3"                                                                                                    | 3" x 3"                                                                                                    |
| Voltage (V)             | 12                                                                                                    | 12                                                                                                    | 12                                                                                                    |
| Amps (A)                | 1.1                                                                                                    | 1.1                                                                                                    | 1.1                                                                                                    |

Figure 9: Detailed information for the three test server configurations.

# **Appendix B – Complete test results** Figures 10 through 12 show the complete results for all runs we completed on the three test systems.

| Microsoft Windows Server 2008 Enterprise Edition SP2 on Intel Xeon processor E5450-based server |       |                 |  |  |
|-------------------------------------------------------------------------------------------------|-------|-----------------|--|--|
|                                                                                                 | Score | CPU utilization |  |  |
| 1 CSU                                                                                           |       |                 |  |  |
| Run 1                                                                                           | 1.37  | 61.32           |  |  |
| 2 CSUs                                                                                          |       |                 |  |  |
| Run 1                                                                                           | 1.92  | 92.56           |  |  |
| 3 CSUs                                                                                          |       |                 |  |  |
| Run 1                                                                                           | 2.07  | 98.01           |  |  |
| Run 2                                                                                           | 2.06  | 98.03           |  |  |
| Run 3                                                                                           | 2.07  | 98.17           |  |  |

Figure 10: Complete results for all runs on Microsoft Windows Server 2008 Enterprise Edition SP2 running on the Intel Xeon processor E5450-based server. Higher scores are better.

| Microsoft Windows Server 2008 Enterprise Edition SP2 on Intel Xeon processor X5570-based server |       |                 |  |
|-------------------------------------------------------------------------------------------------|-------|-----------------|--|
|                                                                                                 | Score | CPU utilization |  |
| 1 CSU                                                                                           |       |                 |  |
| Run 1                                                                                           | 1.32  | 31.41           |  |
| 2 CSUs                                                                                          |       |                 |  |
| Run 1                                                                                           | 2.58  | 60.44           |  |
| 3 CSUs                                                                                          |       |                 |  |
| Run 1                                                                                           | 3.05  | 75.80           |  |
| 4 CSUs                                                                                          |       |                 |  |
| Run 1                                                                                           | 3.38  | 84.10           |  |
| 5 CSUs                                                                                          |       |                 |  |
| Run 1                                                                                           | 3.66  | 91.68           |  |
| 6 CSUs                                                                                          |       |                 |  |
| Run 1                                                                                           | 3.86  | 93.55           |  |
| 7 CSUs                                                                                          |       |                 |  |
| Run 1                                                                                           | 3.97  | 96.24           |  |
| 8 CSUs                                                                                          |       |                 |  |
| Run 1                                                                                           | 4.14  | 98.34           |  |
| Run 2                                                                                           | 4.11  | 98.21           |  |
| Run 3                                                                                           | 3.94  | 96.96           |  |

Figure 11: Complete results for all runs on Microsoft Windows Server 2008 Enterprise Edition SP2 running on the Intel Xeon processor X5570-based server. Higher scores are better.

| Microsoft Windows Server 2008 Enterprise Edition R2 on Intel Xeon processor X5570-based server |       |                 |  |
|------------------------------------------------------------------------------------------------|-------|-----------------|--|
|                                                                                                | Score | CPU utilization |  |
| 1 CSU                                                                                          |       |                 |  |
| Run 1                                                                                          | 1.64  | 24.77           |  |
| 2 CSUs                                                                                         |       |                 |  |
| Run 1                                                                                          | 3.23  | 49.13           |  |
| 3 CSUs                                                                                         |       |                 |  |
| Run 1                                                                                          | 4.30  | 72.61           |  |
| 4 CSUs                                                                                         |       |                 |  |
| Run 1                                                                                          | 4.88  | 87.80           |  |
| 5 CSUs                                                                                         |       |                 |  |
| Run 1                                                                                          | 5.19  | 93.81           |  |
| 6 CSUs                                                                                         |       |                 |  |
| Run 1                                                                                          | 5.40  | 96.76           |  |
| 7 CSUs                                                                                         |       |                 |  |
| Run 1                                                                                          | 5.49  | 98.34           |  |
| 8 CSUs                                                                                         |       |                 |  |
| Run 1                                                                                          | 5.60  | 99.10           |  |
| Run 2                                                                                          | 5.65  | 99.00           |  |
| Run 3                                                                                          | 5.64  | 99.05           |  |

Figure 12: Complete results for all runs on Microsoft Windows Server 2008 Enterprise Edition R2 running on the Intel Xeon processor X5570-based server. Higher scores are better.

# **About Principled Technologies**

We provide industry-leading technology assessment and fact-based marketing services. We bring to every assignment extensive experience with and expertise in all aspects of technology testing and analysis, from researching new technologies, to developing new methodologies, to testing with existing and new tools. When the assessment is complete, we know how to present the results to a broad range of target audiences. We provide our clients with the materials they need, from market-focused data to use in their own collateral to custom sales aids, such as test reports, performance assessments, and white papers. Every document reflects the results of our trusted independent analysis.

We provide customized services that focus on our clients' individual requirements. Whether the technology involves hardware, software, Web sites, or services, we offer the experience, expertise, and tools to help you assess how it will fare against its competition, its performance, whether it's ready to go to market, and its quality and reliability.

Our founders, Mark L. Van Name and Bill Catchings, have worked together in technology assessment for over 20 years. As journalists, they published over a thousand articles on a wide array of technology subjects. They created and led the Ziff-Davis Benchmark Operation, which developed such industry-standard benchmarks as Ziff Davis Media's Winstone and WebBench. They founded and led eTesting Labs, and after the acquisition of that company by Lionbridge Technologies were the head and CTO of VeriTest.

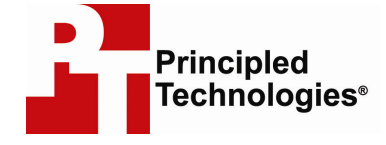

Principled Technologies, Inc. 1007 Slater Road, Suite 250 Durham, NC 27703 www.principledtechnologies.com info@principledtechnologies.com

Principled Technologies is a registered trademark of Principled Technologies, Inc. Intel and Xeon are trademarks or registered trademarks of Intel Corporation or its subsidiaries in the United States and other countries. All other product names are the trademarks of their respective owners.

#### Disclaimer of Warranties; Limitation of Liability:

PRINCIPLED TECHNOLOGIES, INC. HAS MADE REASONABLE EFFORTS TO ENSURE THE ACCURACY AND VALIDITY OF ITS TESTING, HOWEVER, PRINCIPLED TECHNOLOGIES, INC. SPECIFICALLY DISCLAIMS ANY WARRANTY, EXPRESSED OR IMPLIED, RELATING TO THE TEST RESULTS AND ANALYSIS, THEIR ACCURACY, COMPLETENESS OR QUALITY, INCLUDING ANY IMPLIED WARRANTY OF FITNESS FOR ANY PARTICULAR PURPOSE. ALL PERSONS OR ENTITIES RELYING ON THE RESULTS OF ANY TESTING DO SO AT THEIR OWN RISK, AND AGREE THAT PRINCIPLED TECHNOLOGIES, INC., ITS EMPLOYEES AND ITS SUBCONTRACTORS SHALL HAVE NO LIABILITY WHATSOEVER FROM ANY CLAIM OF LOSS OR DAMAGE ON ACCOUNT OF ANY ALLEGED ERROR OR DEFECT IN ANY TESTING PROCEDURE OR RESULT.

IN NO EVENT SHALL PRINCIPLED TECHNOLOGIES, INC. BE LIABLE FOR INDIRECT, SPECIAL, INCIDENTAL, OR CONSEQUENTIAL DAMAGES IN CONNECTION WITH ITS TESTING, EVEN IF ADVISED OF THE POSSIBILITY OF SUCH DAMAGES. IN NO EVENT SHALL PRINCIPLED TECHNOLOGIES, INC.'S LIABILITY, INCLUDING FOR DIRECT DAMAGES, EXCEED THE AMOUNTS PAID IN CONNECTION WITH PRINCIPLED TECHNOLOGIES, INC.'S TESTING. CUSTOMER'S SOLE AND EXCLUSIVE REMEDIES ARE AS SET FORTH HEREIN.

Principled Technologies, Inc.: Hyper-V performance comparison: Microsoft Windows Server 2008 SP2 and R2 with Intel Xeon processor X5570- and E5450-based servers